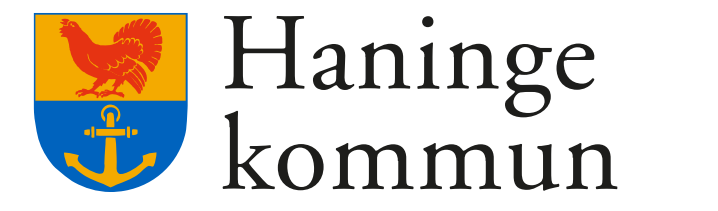

# Kontoportal

Gå in mot <u>https://konto.haninge.se</u> i din webbläsare, du kommer då bli ombedd att logga in med ditt Bank ID alternativt Freja eID.

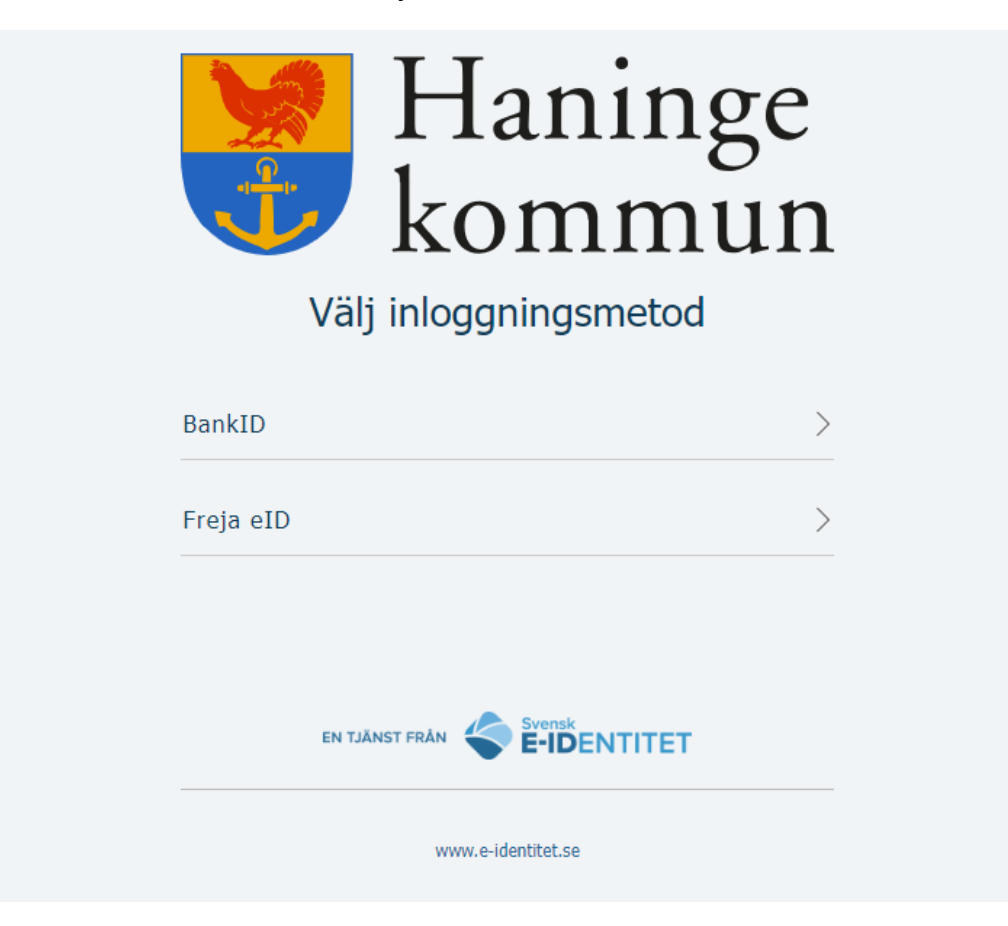

Efter du loggat in kommer du mötas av en portalsida.

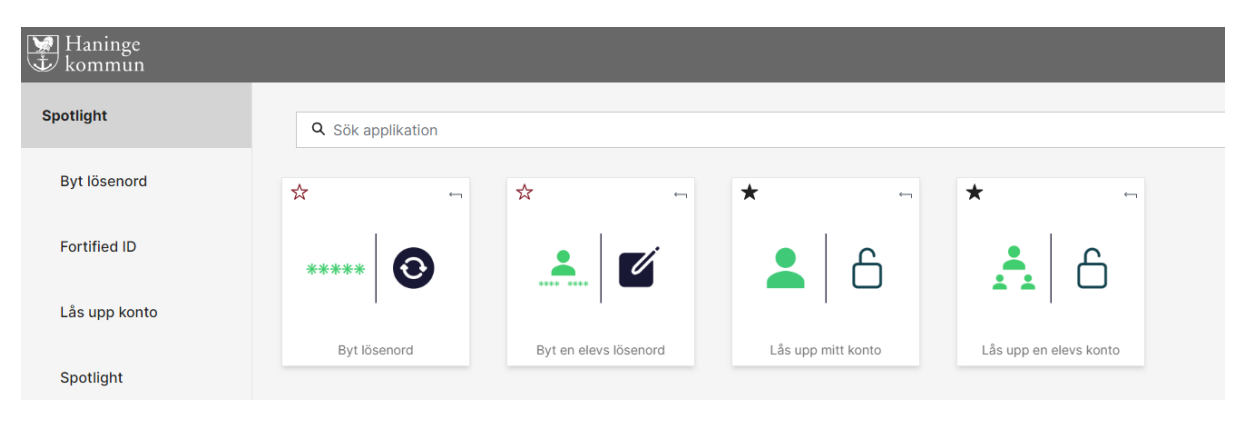

Som standard kommer du enbart att ha två alternativ att välja på:

- Byt Lösenord
- Lås upp mitt konto

| Haninge<br>kommun |                   |                       |                    |                        |
|-------------------|-------------------|-----------------------|--------------------|------------------------|
| Spotlight         | Q Sök applikation |                       |                    |                        |
| Byt lösenord      | ☆ ~               | ☆ ∽                   | *                  | *                      |
| Fortified ID      | *****             |                       | <u>.</u> 6         |                        |
| Lås upp konto     |                   | ****                  |                    |                        |
| Spotlight         | Byt lösenord      | Byt en elevs lösenord | Lås upp mitt konto | Lås upp en elevs konto |

Om du har blivit tilldelad rättigheter kommer du även ha två ytterligare alternativ tillgängliga:

- Byt en elevs lösenord
- Lås upp en elevs konto

| Haninge<br>tommun |                   |                       |                    |                        |
|-------------------|-------------------|-----------------------|--------------------|------------------------|
| Spotlight         | Q Sök applikation |                       |                    |                        |
| Byt lösenord      | * ~               | ☆ ∽                   | * ~                | * ~                    |
| Fortified ID      | *****             | <b>.</b>              |                    |                        |
| Lås upp konto     |                   |                       |                    |                        |
| Spotlight         | Byt lösenord      | Byt en elevs lösenord | Lås upp mitt konto | Lås upp en elevs konto |

Alternativen du har att välja på beror på ditt gruppmedlemskap, om du upplever att du borde ha ytterligare åtkomst, kontakta Servicedesk.

Som en del av Haninge kommuns säkerhetsarbete är din session giltig under tre minuter innan du blir ombedd att logga in igen.

#### Byt Lösenord

| Lösenordet måste<br>vara minst 10 tecken långt.                                                                       | Ett starkt lösenord ska bestå av<br>10 tecken.<br>Lösenordet ska innehålla tecken<br>minst tre av följande fyra katego<br>• Versaler i det engelska alfabet |
|----------------------------------------------------------------------------------------------------|----------------------------------------------------------------------------------------------------|
| <ul> <li>uppfylla kraven för komplexitet.</li> <li>inte finnas i en tidigare läcka.</li> <li>Nytt lösenord</li> </ul> | Z)<br>• Gemener i det engelska alfaber<br>(a-z)<br>• Siffror (0-9)<br>• Icke-alfabetiska tecken (t.ex. !,<br>%)                                             |
| Visa lösenord                                                                                                    | Använd inte ditt eget eller dina b<br>namn, bilnummer, telefonnumme<br>eller annat som är lätt att förknip<br>med den enskilde användaren.                  |
| Uppdatera lösenord                                                                                                    | Vänligen se Lösenordspolicyn i<br>Haninges IT-Handbok som finns<br>intranätet.                                                                              |

Här kan du enbart byta ditt egna lösenord.

Lösenordet har en del krav som måste uppnås för att det ska vara godtagbart. Du finner en förklaring av komplexitetskraven på höger sida. I övrigt kan du läsa hela lösenordspolicyn i er IT-Handbok som ni finner på intranätet.

## Lås upp mitt konto

Här har du möjlighet att låsa upp ditt egna konto.

Efter att ha klickat på länken, säkerställ att uppgifterna är korrekta och tryck sedan på Lås Upp nere i vänstra hörnet. Har allting gått korrekt kommer du mötas av meddelandet: "Kontot är nu upplåst".

## Byt en elevs lösenord

Du kommer mötas av en sökruta där du kan söka på elevens namn eller användarID. Du har även alternativet att byta ditt eget lösenord.

#### Välj användare att byta lösenord för

|                |                    |        | Sök            |
|----------------|--------------------|--------|----------------|
| Namn ▲<br>Välj | AnvändarlD<br>Välj | E-pos  | st<br>/älj   ~ |
|                |                    |        |                |
|                |                    |        |                |
|                |                    |        |                |
| « < > »        |                    |        | Sida 1 av 0    |
| <b>@</b> ∼     | Byt mitt eget lö:  | senord | 💓 Haninge      |

När du hittat rätt person klickar du på namnet i listan.

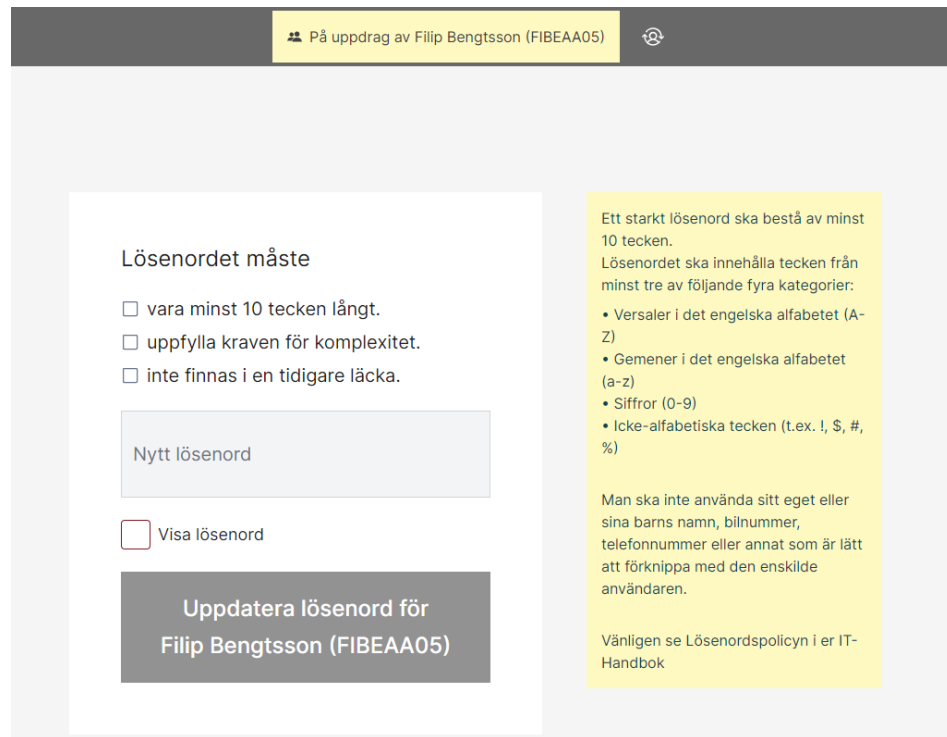

Skillnaden mellan det vanliga lösenordsbytet är banderollen och texten på knappen som säger vilket konto du byter lösenordet för. Skulle det vara fel person du valt, kan du återgå till sökningen via personikonen till höger om banderollen

|                                           | 半 På uppdrag av Filip Bengtsson (FIBEAA05) | \$  |
|-------------------------------------------|--------------------------------------------|-----|
|                                           |                                            |     |
| Lás upp                                   | o en elevs konto                           |     |
| Du komm                                   | er här mötas av en sökruta:                |     |
| Lås upp kor<br>Sök upp och väll konto att | nto<br>Ilása uno                           |     |
|                                           |                                            | Sök |
| _                                         |                                            |     |
|                                           |                                            |     |
|                                           |                                            |     |

Du kan söka på elevens namn eller användarID, när du hittat den du söker trycker du på knappen "välj" i spalten ute till höger. Du kommer då bli dirigerad om till nästa sida.

| Lås upp kont                         | 0                     |  |           |  |
|--------------------------------------|-----------------------|--|-----------|--|
| Klicka på <b>"Lås upp kontot"</b> fö | r att låsa upp kontot |  |           |  |
| Förnamn                              |                       |  | Efternamn |  |
| Användarnamn                         |                       |  | - E-post  |  |
|                                      |                       |  |           |  |
|                                      |                       |  |           |  |
|                                      |                       |  |           |  |
|                                      |                       |  |           |  |
|                                      |                       |  |           |  |
|                                      |                       |  |           |  |
|                                      |                       |  |           |  |
| Lås upp kontot Ångra                 |                       |  |           |  |

Säkerställ att uppgifterna är korrekta och tryck sedan på "Lås upp kontot", om du skulle ha valt fel kan du enkelt klicka på knappen "Ångra".